# Manual de Instrucciones

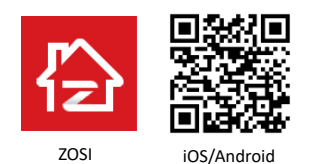

Este manual es para ayudarlo a instalar rápidamente. Para más instrucciones y detalles, por favor visite www.zositech.com

### 1. Estructura de la cámara

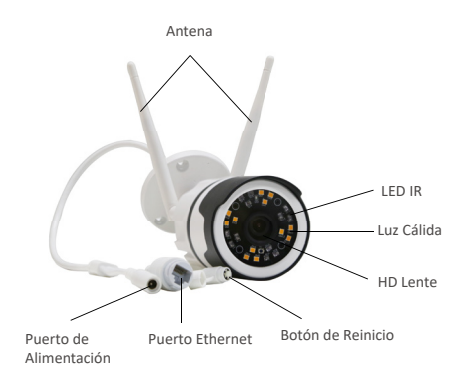

### 2. Registrar una cuenta personal

Las siguientes instrucciones son para la aplicación de Android; las instrucciones para la versión de iOS son ligeramente diferentes.

 Descargue e inicie sesión en la aplicación "Zosi Smart" (se puede descargar escaneando el código QR que se muestra en la página principal de este manual).

 Haga clic en "Registrar ahora" en la parte inferior de la interfaz para registrar su cuenta de la aplicación.

| Español                                              | <                                                                                                    |
|------------------------------------------------------|----------------------------------------------------------------------------------------------------|
|                                                      |                                                                                                    |
| R Por favor introduzca la cuenta de inicio de sesión | Por favor introduzca el correo electrónico o<br>número de móvil (China continental) Introducir el códotener el código de verificación |
| ntroducir la contraseña                              | A Introducir la contraseña                                                                                                    |
| ¿Olvida la contraseña? Registrar ahora               | Por favor introduzca la contraseña de nuevo 👾                                                                                         |
| Iniciar sesión ahora                                 | Introduzca una nueva contraseña con más de 6<br>caracteres.                                                                           |
| Inicio de sesión local                               | Registrar ahora                                                                                                    |
|                                                      |                                                                                                    |
|                                                      |                                                                                                    |
|                                                      |                                                                                                    |
|                                                      |                                                                                                    |
|                                                      |                                                                                                    |

### 3. Agregar un dispositivo

(1) Después de encender el dispositivo, por favor espere unos 20 segundos hasta que oiga indicación de voz "The device is waiting for the connection".

(2) El teléfono móvil conecta a WiFi disponible. Entre en la aplicación "Zosi Smart", haga clic en "+" en la esquina superior derecha para agregar el dispositivo. Luego haga clic en "Cámara IP" y selecciona "Camera C190".

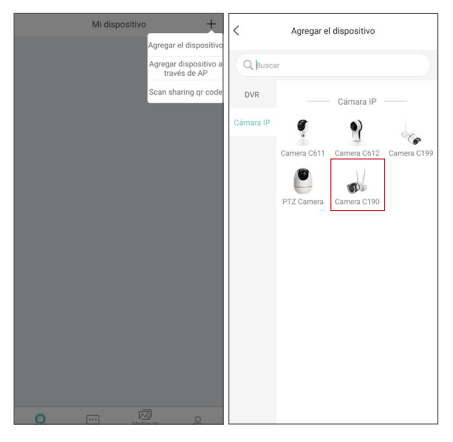

(3) Haga clic en "Escanear el código QR" y escanee el código QR del cuerpo de la cámara. O puede agregar el dispositivo ingresando manualmente el UID.

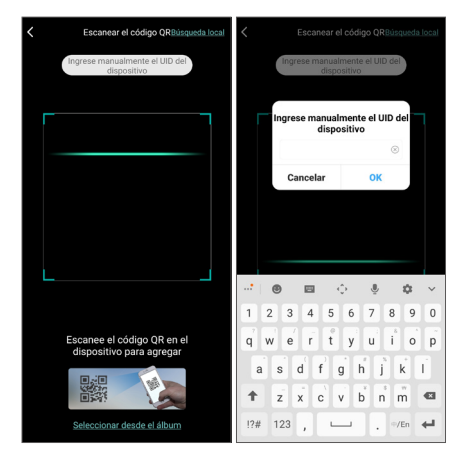

(4) En la página "Información del dispositivo", ingrese el nombre del dispositivo y haga clic en "Agregar dispositivo no conectado al enrutador".

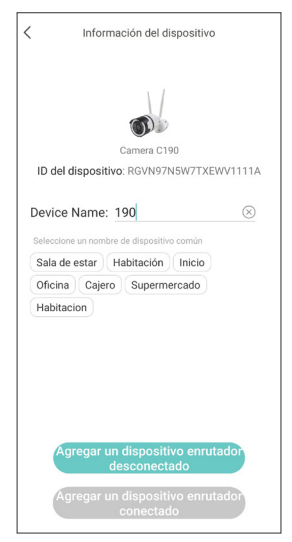

(5) Después de configurar la red Wi-Fi en la página "Conecta el dispositivo a WiFi", haga clic en "Siguiente". Haga clic en "Ha oído indicación de voz" en la página "Encendido".

| <             | Conecta el dispositivo a WiFi                                                                                                    | ×                   | <                | Encendido                                                                                                    | $\times$       |
|---------------|----------------------------------------------------------------------------------------------------|---------------------|------------------|----------------------------------------------------------------------------------------------------|----------------|
| Esta<br>(Nota | Conecta el dispositivo a WiFi<br>El móvil está conectado a la red inalámbrica<br>cómara no es compatible con una red inalámbrica o<br>La distancia entre el enrutador y el dispositivo se m<br>danto ná lava 2 materia | le 5Ghz<br>antienen |                  | 0 m                                                                                                    |                |
| (:            | IPC-CS2                                                                                                    |                     | 6                |                                                                                                    |                |
| ÷             | Introduzca la contraseña de WiFi                                                                                                    | ~                   | -1B              |                                                                                                    |                |
|               | Siguiente                                                                                                    |                     | Ei<br>roji<br>ac | secando la alternatación de illuminará la la<br>alternativa de la alternativa de la alternativa de la alternativa<br>alternativa de la alternativa y se escuchará el to | uz<br>se<br>no |
|               |                                                                                                    |                     |                  | Oír el tono                                                                                                    | )              |
|               |                                                                                                    |                     |                  | No escuché el tono                                                                                                    | )              |

(6) Haga clic en "Escanear el código QR" en la página "Escanear el código QR". Escanee el código QR que se muestra en su teléfono móvil con la lente de la cámara.

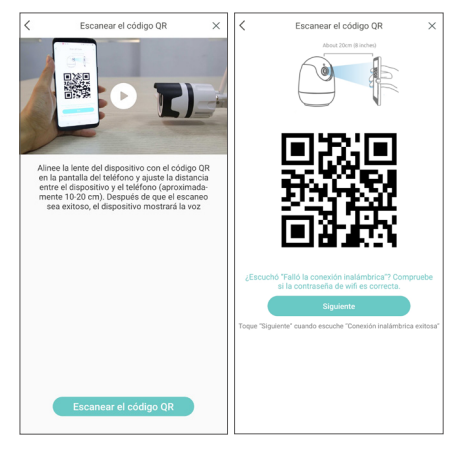

(7) Haga clic en "Siguiente" después de oir "clic", la voz indica "Wireless configuration succeeded", "Wireless is connecting, please wait" y "Wireless connection successful"; haga clic en "OK" y "Hecho".

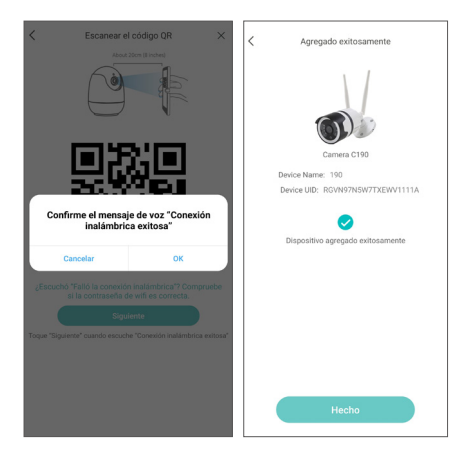

(8) Configure los otros parámetros en la interfaz del dispositivo.

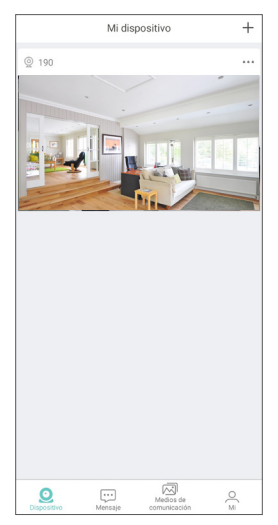

Nota: Si el dispositivo no se agrega correctamente, reinícielo, mantenga presionado el botón de reinício durante 5 segundos. Luego siga los pasos anteriores para agregar el dispositivo nuevamente.

### 4. Función de punto de acceso inalámbrico

(El punto de acceso inalámbrico se activa siempre que el dispositivo no esté conectado a la red o el dispositivo se haya restaurarado.)

Encienda el dispositivo. Haga clic en "+" en la esquina superior derecha para agregar dispositivo a través de AP cuando oye "The device is waiting for the connection".

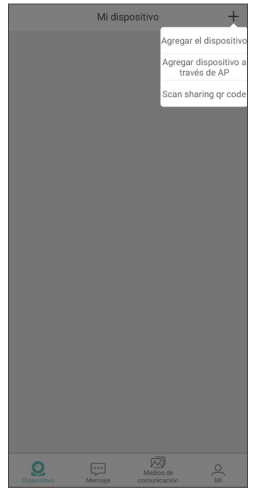

#### Instrucciones para Android:

Aparece la página "Conectar el dispositivo" (busque puntos de acceso inalámbricos cercanos y conéctese automáticamente). Luego, vaya a la página "Vista previa en vivo".

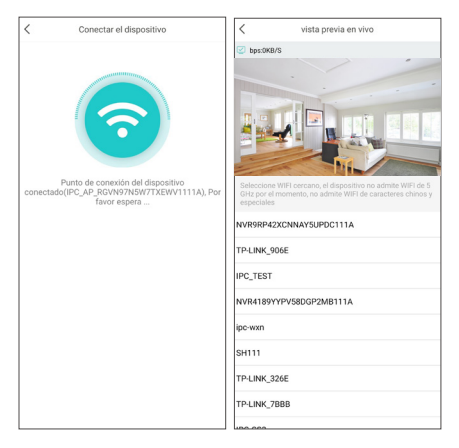

#### Instrucciones para iOS:

Realizar el emparejamiento AP de la cámara según el contenido de la página "Arranque Wi-Fi" (la contraseña predeterminada es ipc12345678).

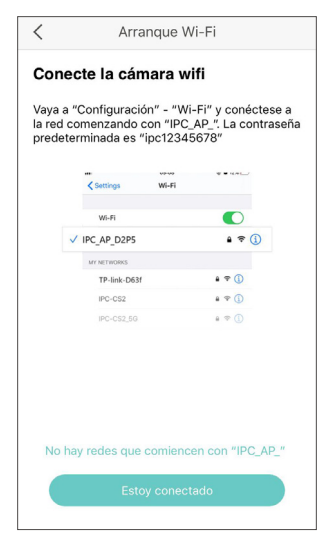

| Configuración Wi-Fi              |                    | Ingr              | esa la                       | contra                    | seña de                       | "IPC_                        | AP_RG                       | /N97N5             | W7TX  | EWV11            | 11A*       |
|----------------------------------|--------------------|-------------------|------------------------------|---------------------------|-------------------------------|------------------------------|-----------------------------|--------------------|-------|------------------|------------|
|                                  |                    | Ca                | ncel                         | ar                        |                               | Ingr                         | resar                       |                    | С     | onec             | tar        |
| Wi-Fi                            |                    |                   |                              |                           |                               |                              |                             |                    |       |                  |            |
|                                  |                    | Co                | ntras                        | seña                      | ••                            | ••••                         | ••••                        |                    |       |                  |            |
| ANSJER                           | ∎ <del>ຈ</del> ()  | Pue<br>cua<br>que | ides a<br>Iquier<br>i te tei | iccede<br>iPhon<br>nga en | r a est<br>e, iPac<br>tre su: | a red \<br>I o Ma<br>s conti | Wi-Fi a<br>c cone<br>actos. | il acere<br>ictado | con e | Phone<br>sta rec | i a<br>I y |
| chuangmi-hub-AFE3                | a ≑ (Ì)            |                   |                              |                           |                               |                              |                             |                    |       |                  |            |
| DIRECT-VWLAPTOP-<br>I60E88S6msVI | e  (i)             |                   |                              |                           |                               |                              |                             |                    |       |                  |            |
| HUAWEI-2FLPFM                    | ۵ 🕈 🚺              |                   |                              |                           |                               |                              |                             |                    |       |                  |            |
| IPC_AP_RGVN97N5W7TXEWV1<br>111A  | • ? ()             |                   |                              |                           |                               |                              |                             |                    |       |                  |            |
| IPC_TEST_5G                      | • ≈ ()             | 1                 | 2                            | 3                         | 4                             | 5                            | 6                           | 7                  | 8     | 9                | 0          |
| IPC-CS2                          | e 🕈 🚺              | -                 | 1                            | 1                         | ;                             | (                            | )                           | €                  | &     | 0                | "          |
| IPC-CS2_5G                       | ۵ 🕈 🚺              |                   | T                            | ۲                         | ÷                             | T.                           | _                           | -                  | Ξ,    | ٦                | 0          |
| IPC-LYQ                          | ∎ <del>ຈ</del> (j) | #+=               |                              | -                         | 1                             |                              | <u>،</u>                    | 1                  |       |                  | 1          |
| IPC-LYQ_5G                       | ۵ 🗢 🔒              | ABC               |                              | ₽                         |                               | esp                          | acio                        |                    |       | Cone             |            |

Haga clic en "Conectar" cuando sale la página "Conectar el dispositivo", y luego vaya a la página "Vista previa en vivo".

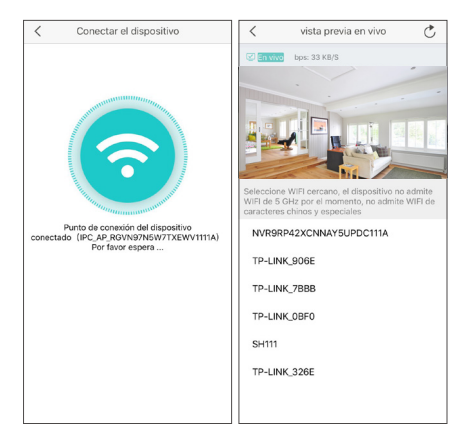

A: Si necesita configurar el dispositivo con WiFi, seleccione WiFi e ingrese la contraseña de WiFi para conectarse (seleccione el WiFi cercano, el dispositivo no admite WiFi de SGHz por el momento, no admite WiFi en chino y caracteres especiales), luego el dispositivo muestra la página "Conectar el dispositivo". Después de agregar con éxito, vaya a la página "Dispositivo". Puede realizar operaciones relacionadas en el dispositivo.

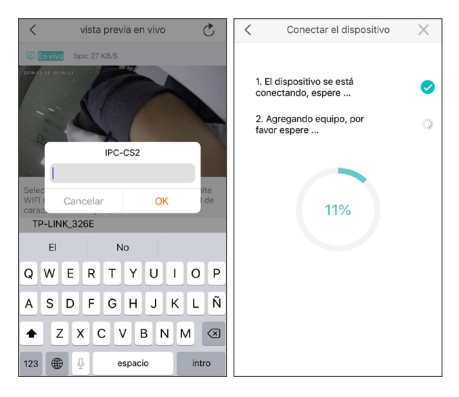

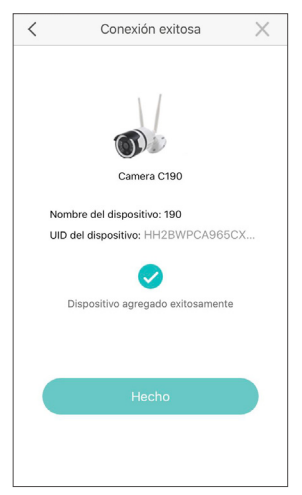

B: Para el modo AP, haga clic en el símbolo de retorno en la esquina superior izquierda, luego aparecerá una ventana emergente. Haga clic en "OK", luego haga clic en "Herramientas AP" en la interfaz "Mi", seleccione el dispositivo y realice las operaciones asociadas. Hay menos funciones en esta página, puede realizar operaciones funcionales asociadas en la interfaz de configuración.

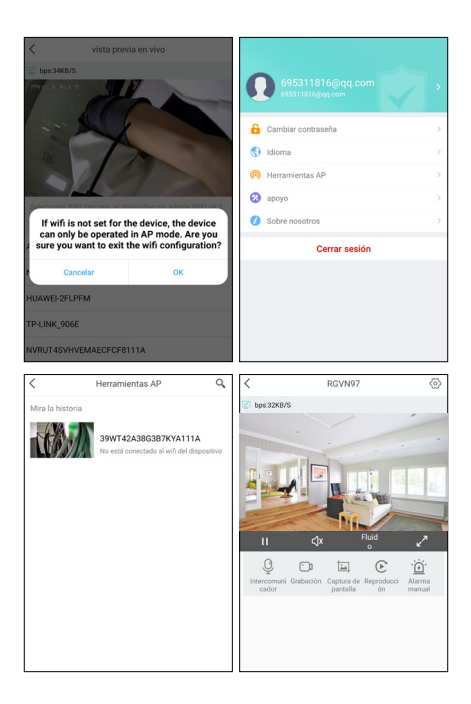

| <                         | Ajustes                           |
|---------------------------|-----------------------------------|
| RGVN97(RGV<br>Nombre, mod | N97N5W7TXEWV1111A)                |
| Espejo                    | Desactivar la función de espejo > |
| Modo de grabación         | Grabación a tiempo completo >     |
| Alarma de la cámar        | a Apagar >                        |
| Ajustes de tiempo         | >                                 |
| Modo al aire libre        |                                   |
|                           |                                   |

### 5. Alarma de la cámara

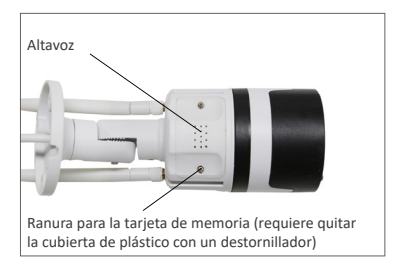

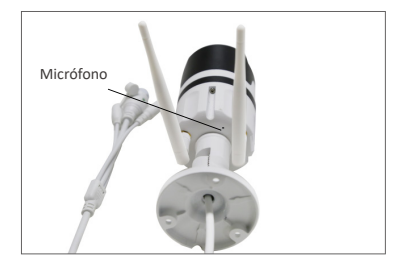

5.1 Después de activar la función de alarma manual, el dispositivo emite "bibi" y la luz cálida emite fuerte destello brillante para expulsar al intruso. Al mismo tiempo, aparece una cuenta regresiva manual de un minuto en el medio de la página del dispositivo.

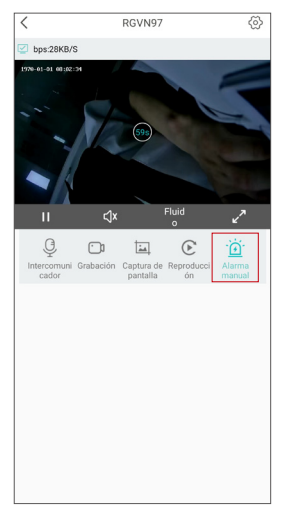

5.2 Después de configurar la sesión "Alarma de la cámara", se empujarán las alarmas vinculadas a la detección de forma humana (la forma humana se marcará con un marco rojo). En la sesión "Mensaje", puede hacer clic en "Detección inteligente" o "Detección de movimiento" para ver la lista de contenidos de alarma asociados.

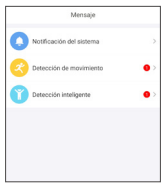

5.3 Haga clic en una de las grabaciones de alarmas según la hora para acceder a la sesión "Detalles del mensaje".

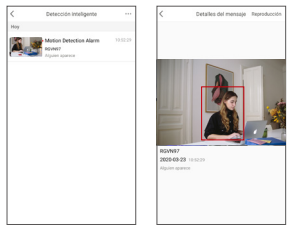

5.4 Haga clic en "Reproducción" en la esquina superior derecha para acceder a la sesión de reproducción para ver el video en detalle.

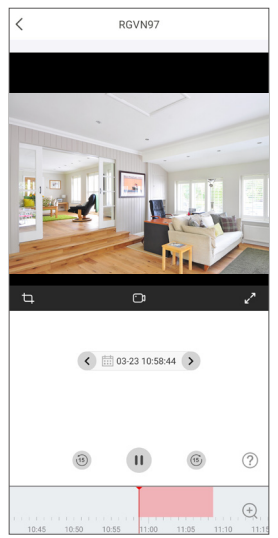

5.5 En la sesión "Ajustes", haga clic en el botón "Alarma de la cámara" para definir los parámetros asociados para la alarma de la cámara.

La función "Alarma de cámara" se puede activar y desactivar;

Haga clic en "Método de advertencia" para definir diferentes métodos de alarma; haga clic en "Tipo de alarma" para definir diferentes tipos de alarma; La función "Luz de modo nocturno" se puede activar y desactivar.

| < Ajustes                                                                   | Alarma de la cámara                                                               |
|-----------------------------------------------------------------------------|-----------------------------------------------------------------------------------|
| RGVN97(RGVN97N5W7TXEWV1111A)<br>Nombre, modelo, etc del dispositivo En line | Alarma de la cámara La cámara detecta eventes, sonido automático y alarma de luz. |
| Cambiar la contraseña del dispositivo                                       | > Método de advertencia sonido >                                                  |
| Espejo Desactivar la función de espejo                                      | Night mode light                                                                  |
| Modo de grabación Grabación a tiempo complete                               | Ajuste de volumen                                                                 |
| Ajuste de alarma                                                            | · · · · · · · · · · · · · · · · · · ·                                             |
| Alarma de la cámara Apaga                                                   |                                                                                   |
| Ajuste de WiFi                                                              | >                                                                                 |
| Ajustes de tiempo                                                           | >                                                                                 |
| Notificación de alarma push                                                 |                                                                                   |
| Modo al aire libre                                                          |                                                                                   |
| Actualizaciones del dispositivo                                             | >                                                                                 |
| Compartir el dispositivo                                                    | >                                                                                 |
| Eliminar el dispositivo                                                     |                                                                                   |

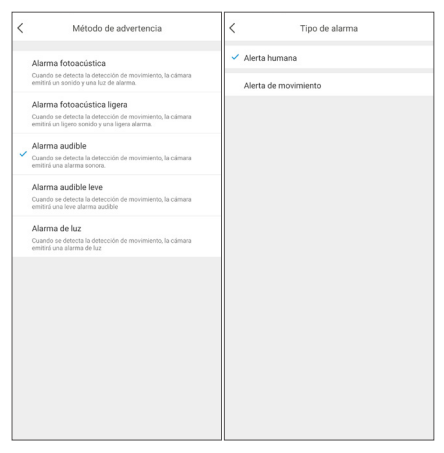

Nota: para obtener mejores resultados en la detección humana, se recomienda instalar la cámara con los siguientes requisitos:

La altura de la cámara instalada es de 1,5 a 3 metros y la distancia de detección efectiva es de 1 a 20 metros;

El ángulo de instalación es principalmente plano y hacia abajo; asegurarse de que el área de vigilancia tenga una iluminación estable. Diagrama de instalación:

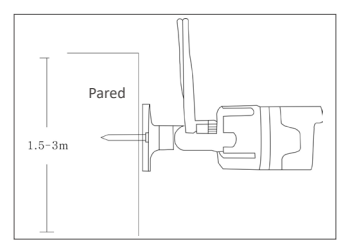

Plano

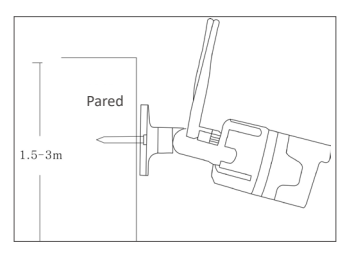

Abajo

### 6. Ver en el PC

El software de PC AVSS se aplica a DVR / NVR / XVR / IPC, con vista previa en tiempo real, administración de dispositivos, reproducción remota de video y más.

#### 6.1 Iniciar sesión

Instale AVSS, seleccione el idioma e inicie sesión. Nota: Puede iniciar sesión con el nombre de usuario y contraseña predeterminados, o registrar un nuevo usuario. La cuenta registrada por la aplicación móvil también se puede utilizar aquí.

| AVSS                              | ×        |
|-----------------------------------|----------|
| A English                         | $\sim$   |
| 🔍 Admin                           |          |
| 6 •••••                           |          |
| Remember password Forgot Password | Register |
| Login                             |          |

#### 6.2 Gestión del dispositivo

6.2.1 Haga clic en "Device Management" para crear un área y ingresar informaciones del dispositivo.

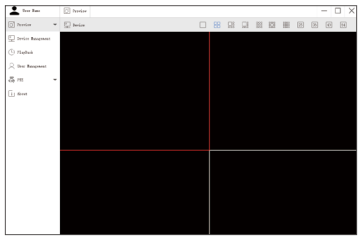

6.2.2 Crear un área: haga clic derecho en el área vacía debajo de "Device List"> Add Area> introduzca el nombre del área.

Nota: El nombre del área se usa para nombrar el área monitoreada.

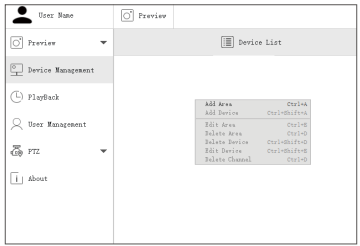

6.2.3 Agregar el dispositivo: seleccione el área correspondiente en "Device List" > haga Clic derecho > Add Device > seleccione "IPC" en "Device Type" > introduzca el nombre del dispositivo(Device Name), ID del dispositivo(Device ID), contraseña del dispositivo(Password) y número de canal(Channel) > y haga clic en "OK";

Nota: 1 El nombre de usuario predeterminado(User Name) es admin; 2 El número de canal(Channel) de la cámara es "1".

| Trer Fame         |   | C Preview    |                   |     |
|-------------------|---|--------------|-------------------|-----|
| Trerier           | - |              | I Invice List     |     |
| Device Rangement  | Ì | (e) Sax      |                   |     |
| () rlaptack       |   |              |                   |     |
| Q Trer Ranapenent |   |              |                   |     |
| ā n               | ÷ |              |                   |     |
| i abeat           |   |              |                   |     |
| _                 |   | Add Devices  |                   |     |
|                   |   | No.io        | Device            |     |
|                   |   | Berice Type: | 190               |     |
|                   |   | Deries Nuno: | 190               |     |
|                   |   | Dunion 20:   | ARTHODOL/DOCTOLLA |     |
|                   |   | Vour Nane:   | abin              |     |
|                   |   | Panoré       | *****             |     |
|                   |   | thanal:      | 1                 |     |
|                   |   | Perception:  |                   |     |
|                   |   |              |                   |     |
|                   |   |              |                   |     |
|                   |   | Cannal       | Inwoh             | ox. |
|                   |   |              |                   |     |
|                   | _ |              |                   |     |

#### 6.3 Vista previa

Haga clic en "Preview" > seleccione el dispositivo debajo de 'Device List' > haga clic derecho del ratón> seleccione "Play ALL" o "Stop ALL" para ver o detener la imagen.

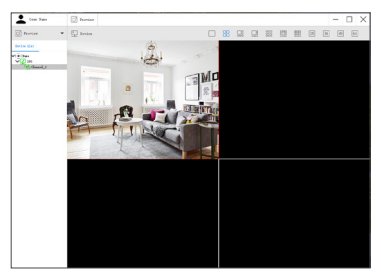

#### 6.4 Reproducción

Haga clic en "Playback"; seleccione el dispositivo, el número de canal, la fecha y luego haga clic en "Searching" para buscar las grabaciones. Haga doble clic en el tiempo de grabación para establecer la hora exacta y haga clic en "Start play".

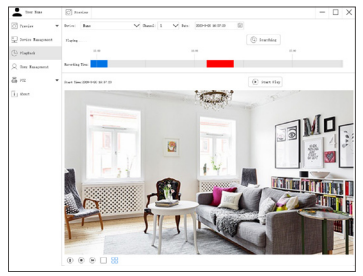

## 7. Preguntas frecuentes

Pregunta: ¿Por qué no se puede agregar el dispositivo con búsqueda local?

Respuesta: Asegúrese de que el dispositivo y el móvil estén en la misma LAN; de lo contrario, introduzca la ID del dispositivo manualmente.

Pregunta: ¿Por qué no se puede conectar al Internet?

Respuesta: por favor revise

·Si el dispositivo está conectado a Internet

·Si el enrutador funciona correctamente

·Si el servidor DHCP del enrutador está abierto

Pregunta: ¿Por qué no se puede buscar el archivo de grabación?

Respuesta: por favor revise

·Si la tarjeta SD está roto

·Si el período de búsqueda es válido

·Si la hora del sistema del dispositivo es correcta